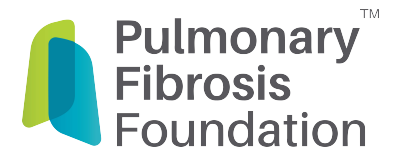

# **QGiv FAQs – Team PFF**

#### 1. How do I log in to my page?

Click here to enter your login information, see your progress, and update your page.

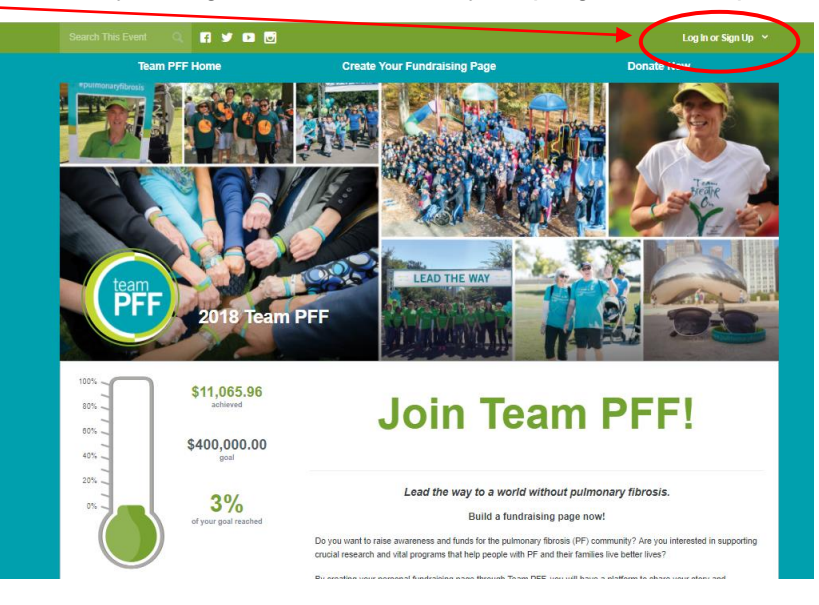

## 2. How do I change my picture?

From either your fundraising dashboard (left) or your team page (right), hover your mouse over the profile picture until you see the "**Change Profile Image**" button appear. Click on this button to upload a new photo.

| earch This Event Q                           | ¥ 🗈 🖬                                                                            |                                                                                                    | My Fundraising Tools Y Jackie Williams                                                                                |
|----------------------------------------------|----------------------------------------------------------------------------------|----------------------------------------------------------------------------------------------------|----------------------------------------------------------------------------------------------------|
| Team PF Home                                 | e Create Your Fundra<br>My Fi<br>Customizing your fundrating pa<br>yoursell      | i <mark>ising Page</mark><br>undraising Dashboar<br>je will help you raise more money! C<br>js easy – all the tools are right here. | Donate Now                                                                                                    |
| Dashboard<br>Share Event                     | \$0.00 TOTAL R/<br>\$0.00<br>TOTAL ONLINE                                        | \$0.00<br>TOTAL OFFLINE                                                                                                    | \$0,00<br>schirved<br>45,<br>27,<br>0,<br>45,<br>27,<br>0,<br>5,<br>5,<br>5,<br>5,<br>5,<br>5,<br>5,<br>5,<br>5,<br>5 |
| My Donations<br>Resources<br>My Registration | \$0.00<br>offue venied                                                           | \$0.00<br>OFFLINE UNIVERIFIED                                                                                                    | 0%<br>of your poal reached<br>Update My Goal                                                                          |
| Edit My Page                                 | Get the Word Out<br>Providing easy access to your fundraising page is a great to | way to increase donations.                                                                                                    | > <b>f</b>                                                                                                    |
|                                              | Send a Fundrasing Email Add a Registr                                            | ant View My Pag                                                                                                    | ge 🧭 Share on Facebook                                                                                                |

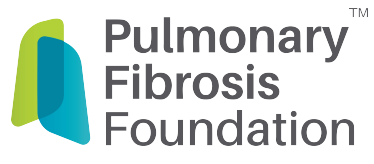

### 3. How do I edit my page?

When you are logged in, it should automatically bring you to your main dashboard. From there, hover over "My Fundraising Tools" in the top right corner and click on "Edit My Page".

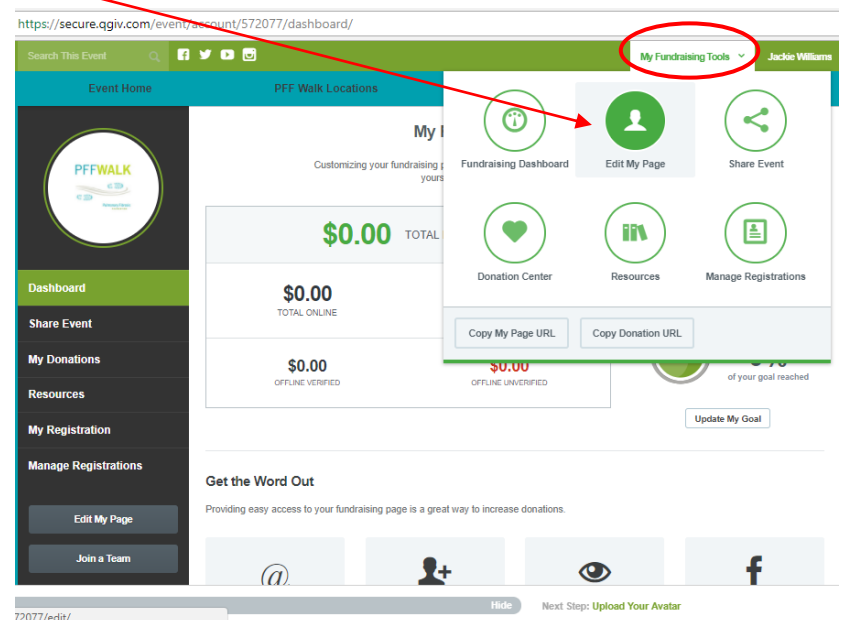

4. How do I change or add to the prepopulated language on my page?

Click the cog icon in the section that you want to edit and enter your updated content.

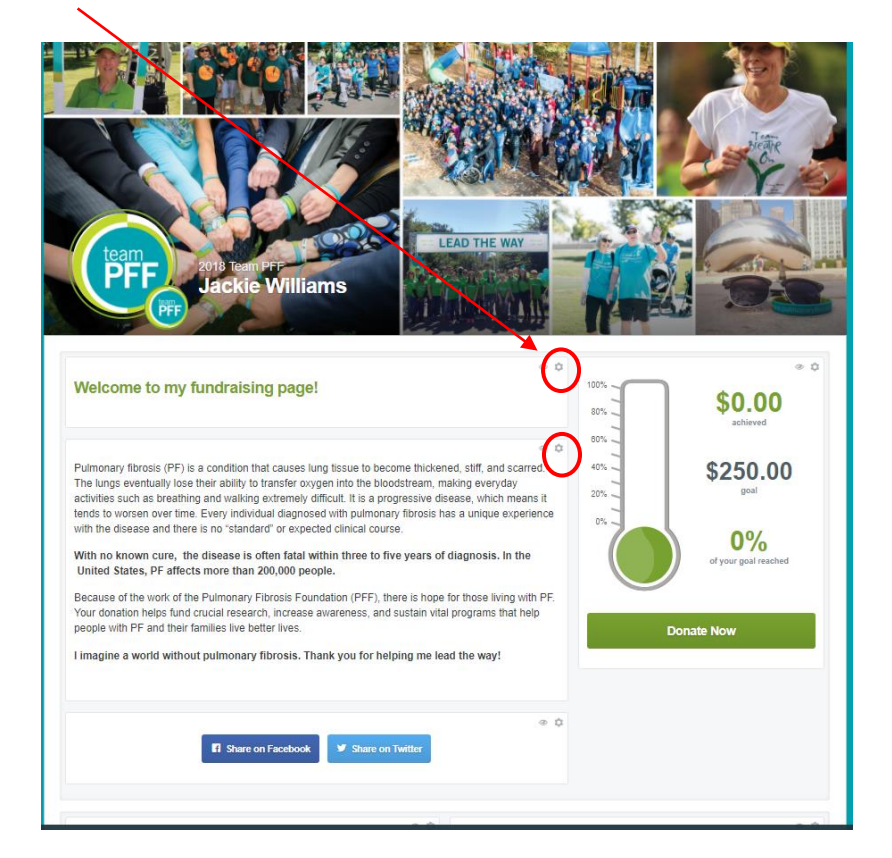

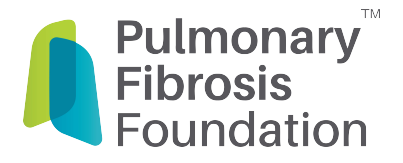

# 5. I'm making changes on my page and clicking "update" but my changes aren't saving - help!

You must click "**Update**" in the section you are editing <u>and</u> the green "**Save Page**" button on the bottom of the page before exiting the Event Builder.

|                                                 | • Welcome to my personal fundraising page!                                                                                                    |                                                                                                   |
|-------------------------------------------------|----------------------------------------------------------------------------------------------------|---------------------------------------------------------------------------------------------------|
|                                                 |                                                                                                    | achieved<br>\$250.00<br>goal<br>0%<br>dyour goal reached<br>Nonate Now<br>Register For This Event |
| Save Page or undo changes C' Reset Page To Defa | and the second second s |                                                                                                   |

#### 6. How do I customize my team or personal page URL?

At the bottom of the page on your Fundraising Dashboard, it lists your link. Click **"Edit URL"** and type in the custom link. Don't forget to click **"Save URL"** when you've finished updating it.

| Event Home                | PFF Walk Locations                                            | Donate                                                                                                    | Sponsors                   | Event Home                | PFF Walk Locations                                                                                                    | Donate                                | Sponsors                             |  |  |
|---------------------------|---------------------------------------------------------------|----------------------------------------------------------------------------------------------------|----------------------------|---------------------------|----------------------------------------------------------------------------------------------------|---------------------------------------|--------------------------------------|--|--|
| PFFWALK                   | Customizing your fundra                                       | My Fundraising Dashboard<br>ising page will help you raise more money! Creatin<br>yourself is easy – all the tools are right here. | g a unique page for        | PFFWALK                   | My Fundraising Dashboard<br>Cutorschy your fundarian page will hely you note more morely Consider a unique page for<br>yourself a easy - all the tools are right here. |                                       |                                      |  |  |
|                           | \$0.00 TOTAL RAISED                                           |                                                                                                    | son a                      |                           | \$0.00 TOTAL RAISED                                                                                                    |                                       | 20% - <b>\$0.00</b><br>achieved      |  |  |
| Dashboard<br>Share Event  | \$0.00<br>TOTAL ONLINE                                        | \$0.00<br>REGISTRATION(S) TOTAL                                                                                                    | \$250.00<br>gold           | Dashboard<br>Share Event  | \$0.00<br>TOTAL ONLINE                                                                                                    | \$0.00<br>REGISTRATION(S) TOTAL       | 475 - <b>\$250.00</b><br>2076 - goal |  |  |
| My Donations<br>Resources | \$0.00<br>offline vehicled                                    | \$0.00<br>OFFLINE UNVERTIFIED                                                                                                    | 0%<br>of your goal reached | My Donations<br>Resources | \$0.00<br>OFFLINE VERBIED                                                                                                    | \$0.00<br>OFFLIRE UNVERIFIED          | 0%<br>of your goal reached           |  |  |
| My Registration           |                                                               |                                                                                                    | Update My Goal             | My Registration           |                                                                                                    |                                       | Update My Goal                       |  |  |
| Manage Registrations      | Get the Word Out                                              |                                                                                                    |                            | Manage Registrations      | Get the Word Out                                                                                                    |                                       |                                      |  |  |
| Edit My Page              | Providing easy access to your fundraising page is             | a great way to increase donations.                                                                                                 |                            | Edit My Page              | Providing easy access to your fundraising page                                                                                                    | is a great way to increase donations. |                                      |  |  |
| Join a Team               | GO Send a Fundraising Email Ado                               | a Registrant View My Page @                                                                                                    | f<br>Share on Facebook     | Join a Team               | GO       Send a Fundialising Email                                                                                                    | dd a Registrant View My Pag           | f<br>B Share on Facebook             |  |  |
|                           | Links                                                         |                                                                                                    |                            |                           | Links                                                                                                    |                                       |                                      |  |  |
|                           | My Page Internet<br>https://secure.go/com/event/account/57207 | t                                                                                                    | Edit URL                   |                           | My Page Internet<br>https://secure.og/x.com/event/account/5720                                                                                                    | 77-                                   | See URL                              |  |  |
|                           | Donate Now                                                    | Register Now                                                                                                    |                            |                           | Donate Now                                                                                                    | Register Now                          |                                      |  |  |

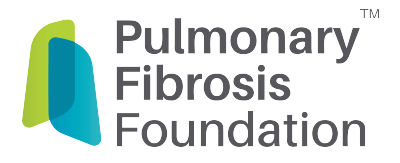

### 7. How do I add photos?

There is a widget below the main section (Info about PF and PFF). Click on the **gear icon**, then click on "**Add Slide**." From there, you can click on "**Upload Image**" and insert your photos.

Don't forget to click "**Update**" and the green "**Save Page**" button at the bottom of the page when you're done editing.

|                                                                                                    |                                                                                      |                                  |                        |            | 0%                   |
|----------------------------------------------------------------------------------------------------|--------------------------------------------------------------------------------------|----------------------------------|------------------------|------------|----------------------|
| With no known cure, the<br>PF affects more than 200,                                                                                                    | disease is often fatal within thre<br>000 people.                                    | e to five years of diagnosis.    | In the United States,  |            | of your goal reached |
| Because of the work of the                                                                                                    | Pulmonary Eibrosis Eoundation (P                                                     | FF) there is hope for those livi | ing with PF Your       |            |                      |
| donation helps fund crucial                                                                                                    | research, increase awareness, an                                                     | d sustain vital programs that h  | elp people with PF and |            |                      |
| heir families live better live                                                                                                    | i.                                                                                   |                                  |                        |            |                      |
| imagine a world without                                                                                                    | pulmonary fibrosis. Thank you t                                                      | or helping me lead the way!      |                        | Dona       | ate Now              |
|                                                                                                    |                                                                                      |                                  |                        |            |                      |
|                                                                                                    |                                                                                      |                                  |                        | Register F | or This Event        |
|                                                                                                    |                                                                                      |                                  |                        |            |                      |
|                                                                                                    |                                                                                      |                                  |                        |            |                      |
|                                                                                                    |                                                                                      |                                  | 0                      |            |                      |
|                                                                                                    |                                                                                      |                                  | • • •                  |            |                      |
| Slides Settings                                                                                                    |                                                                                      |                                  |                        |            |                      |
|                                                                                                    |                                                                                      |                                  |                        |            |                      |
| Slides                                                                                                    |                                                                                      |                                  | + Add Slide            | )          |                      |
| =                                                                                                    |                                                                                      |                                  | 1                      |            |                      |
| Slide Type:                                                                                                    |                                                                                      |                                  |                        |            |                      |
|                                                                                                    |                                                                                      |                                  |                        |            |                      |
| Image y Up                                                                                                    | load Image                                                                           |                                  |                        |            |                      |
| Image T Up<br>O Accepted filetypes:                                                                                                    | load Image<br>inen', 'nif 'n gr pjpeg'. Max filesize: 1                              | DMB.                             |                        |            |                      |
| Image Up<br>● Accepted filetypes: 7.5<br>▲ Slides won't appear unle                                                                                                    | load Image<br>ineo' 'nif' in gr. pipeg'. Max filesize: 1<br>as an image is uploaded. | DMB.                             |                        |            |                      |
| Image Up<br>Accepted filetypes and<br>Slides won't appear unle<br>Slide Title (optional)                                                                                                    | load image<br>ineg', 'off in gr. pjpeg'. Max filesize: 1<br>ss an image is uploaded. | DMB.                             |                        |            |                      |
| Image Up<br>● Accepted filetypes or<br>▲ Slides won't appear unle<br>Slide Title (optional)                                                                                                    | koad image<br>new 'eif 'e'r o pjoeg'. Max filesize: 1<br>ss an image is uploaded.    | OMB.                             |                        |            |                      |
| Image Up<br>● Accepted filetypes:<br>▲ Slides won't appear unle<br>Slide Title (optional)<br>Slide Description (actional)                                                                                                | load image<br>inen' 'nd i yn pjoeg'. Max fiesize: 1<br>is an image is uploaded.      | DMB.                             |                        |            |                      |
| Image Up<br>● Accepted filetypes: no<br>▲ Slides won't appear unle<br>Slide Title (optional)<br>Slide Description (optional)                                                                                             | kod Image<br>Ikea'' life or pipeg'. Max filester: 1<br>sis an image is uploaded.     | DMB.                             |                        |            |                      |
| Image     Up       Accepted filetypes     Sides won't appear unle       Side Title (optional)     Side Title (optional)                                                                                                  | kod Image<br>nen 'nd' - r pjed', Max fileste: 1<br>s an image is uploaded.           | DMB.                             |                        |            |                      |
| Image     Up       • Accepted filetypes     •       • Sides won't appear unle     •       Side Title (optional)     •       Side Description (optional)     •                                                            | koot Range<br>noor kot ver poleg. Max flesize: f<br>es an image is uploaded.         | 048.                             |                        |            |                      |
| Image     Up       • Accepted filetypes     •       • Sides won't appear unle     •       Side Title (optional)     •       Side Description (optional)     •                                                            | soal Image<br>land 'nd' of pipej' Max flester 1<br>er an mage is uploaded.           | DM8.                             |                        |            |                      |
| Image Up      • Accepted filetypes      • Sides won't appear unie   Side Title (optional)   Side Description (optional)   Side Description (optional)   Done Delete Side                                                 | kaal Mage<br>kool kut to pijed Max fieske: 1<br>a a nimage is uploated.              | 248.                             |                        |            |                      |
| Image     Up       Image     Up       A scepted filesystem     Side work typeser unit       Side Trile (optional)     Side Description (optional)       Side Description (optional)     Done       Done     Deletes Side | kaal Mage<br>keel Viit – tri ppied Max Riesler 1<br>se an image is uploaded.         | DMB.                             |                        |            |                      |
| Image Up   ● A Cocputed Releyant A   △ Sides worth appear units Side The (optional)   □ Side Description (optional)   □ Done                                                                                             | kool Proge<br>Sear India – An pijed. Max fileside (                                  | DMB.                             |                        |            |                      |
| Image Up   ● Accessed Rileyson A   △ Sides wort appear unit Side Title (optional)   Side Title (optional) Side Description (optional)   Done Deletes Side                                                                | sod Image<br>land 'of ' r pipel' Max flester 1<br>e an image is uploaded.            | 248.                             |                        |            |                      |
| Image Up   ● Accessed filesystem Side avent appear unit   Side Trile (optional) Side Description (optional)   Done Deletes Side   Update Cancel                                                                          | koal Inage<br>Inau Init - pipigi Max Ruske: 1<br>as an image is uploaded.            | 248.                             |                        |            |                      |
| Image Up   ■ Accepted filesystem A   ≤ Sides wort appear unit Side Tile (optional)   Side Description (optional) B   Done Delivte Side   Update Cancel                                                                   | kad Image<br>kinal hit - r pipig' Max filesiae 1<br>a a nimage is uploaded.          | 248.                             |                        |            |                      |

 How can I update my goal? From your Fundraising Dashboard, click on "Update My Goal" under the thermometer. After you have entered your new goal, click "Update" to save it.

| Event Home                   | PFF Walk Locations                                                                                                    | Dor                                  | nate               | Sponsors                      |  |  |  |
|------------------------------|----------------------------------------------------------------------------------------------------|--------------------------------------|--------------------|-------------------------------|--|--|--|
| PFFWALK                      | My Fundraising Dashboard<br>Customizing your flueduating page will help your page more moving! Cruating a unique page for<br>yourself is easy – all the tools are right here. |                                      |                    |                               |  |  |  |
|                              | \$0.0                                                                                                    | 100%                                 | \$0.00<br>achieved |                               |  |  |  |
| Dashboard<br>Share Event     | \$0.00<br>TOTAL ONLINE                                                                                                    | \$0.00<br>REGISTRATION(S)            | ) TOTAL 0%         | \$250.00                      |  |  |  |
| My Donations                 | \$0.00                                                                                                    | \$0.00                               | ined               | 0%<br>of your goal reached    |  |  |  |
| Resources<br>My Registration |                                                                                                    |                                      |                    | Update My Goal                |  |  |  |
| Manage Registrations         | Get the Word Out                                                                                                    |                                      |                    |                               |  |  |  |
| Edit My Page                 | Providing easy access to your fundraisin                                                                                                    | g page is a great way to increase do | mations.           |                               |  |  |  |
| Join a Team                  | Send a Fundraising Email                                                                                                    | Add a Registrant                     | View My Page 🗵     | <b>f</b><br>Share on Facebook |  |  |  |
|                              | Links                                                                                                    |                                      |                    |                               |  |  |  |
|                              | My Page down step<br>https://secure.golv.com/event/accou                                                                                                    | nl/572077                            |                    | Edit URL                      |  |  |  |
|                              | Donate No                                                                                                    | Register Now                         | •                  |                               |  |  |  |